บันทึกการแลกเปลี่ยนเรียนรู้ (KM) ของชุมชนนักปฏิบัติห้องสมุด (Library COP) วันอังคารที่ ๘ พฤษภาคม ๒๕๖๑ นายธีรพัฒน์ จำลองพิมพ์

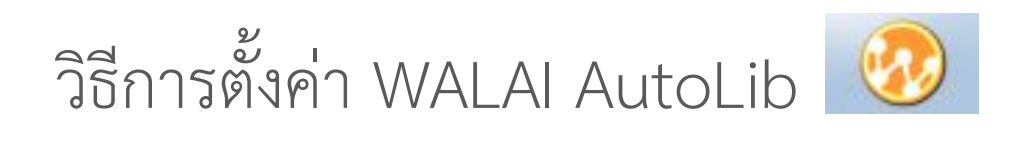

กรณี ตั้งค่าตำแหน่งที่ตั้งสาขาของผู้ใช้งาน

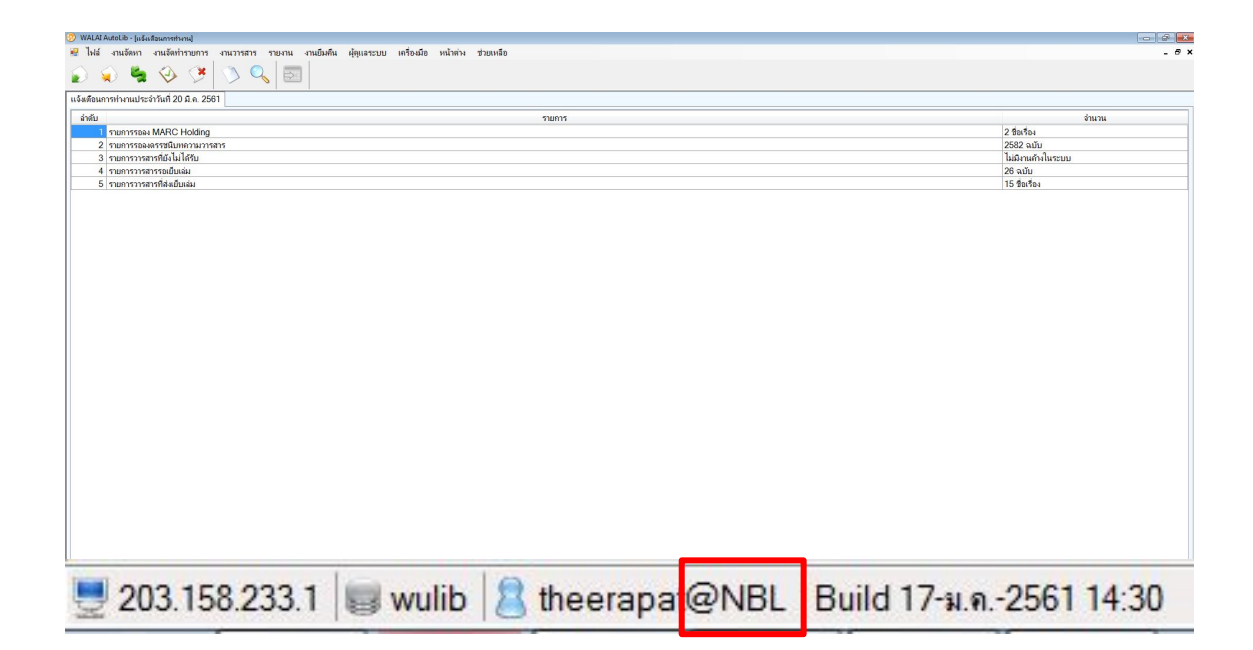

**สาเหตุ - เมื่อมีการติดตั้ง โปรแกรม** WALAI AutoLib ใหม่ ตำแหน่งที่ตั้งสาขาของผู้ใช้งาน <u>อาจไม่ตรงกัน</u> จึงจะต้องตั้งค่าให้ระบุ **ตำแหน่งสาขาของผู้ใช้งาน** ที่ถูกต้อง

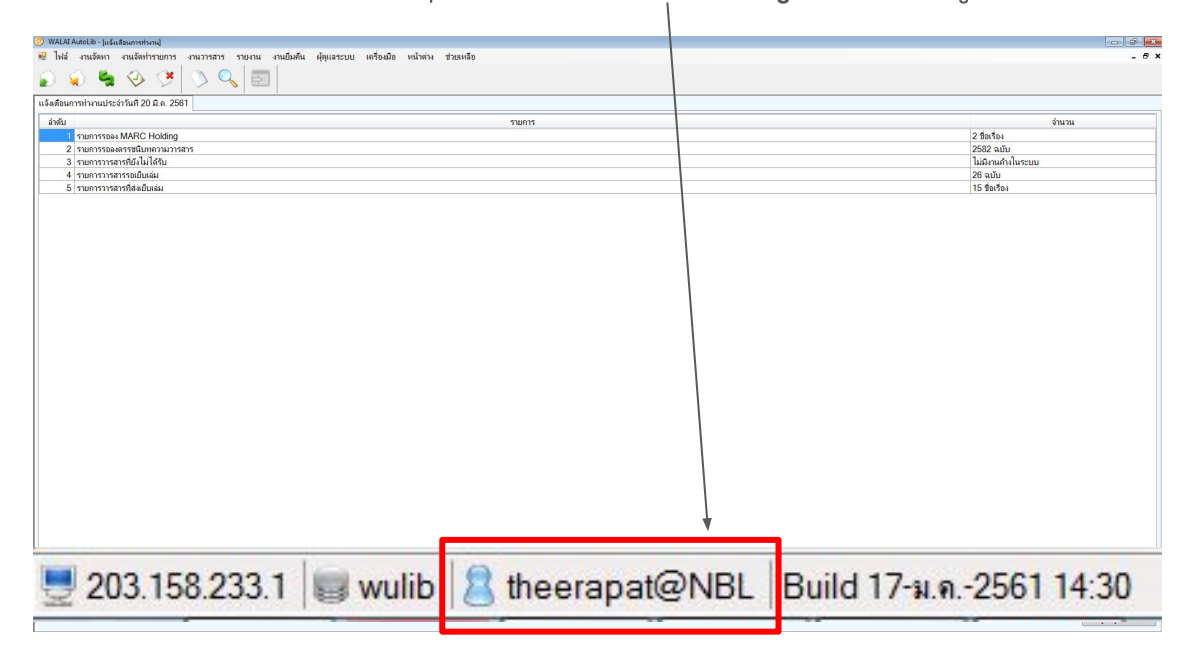

## **ขั้นตอนที่ ๑** - ให้ **ปิด** โปรแกรม WALAI AutoLib ไว้ก่อน

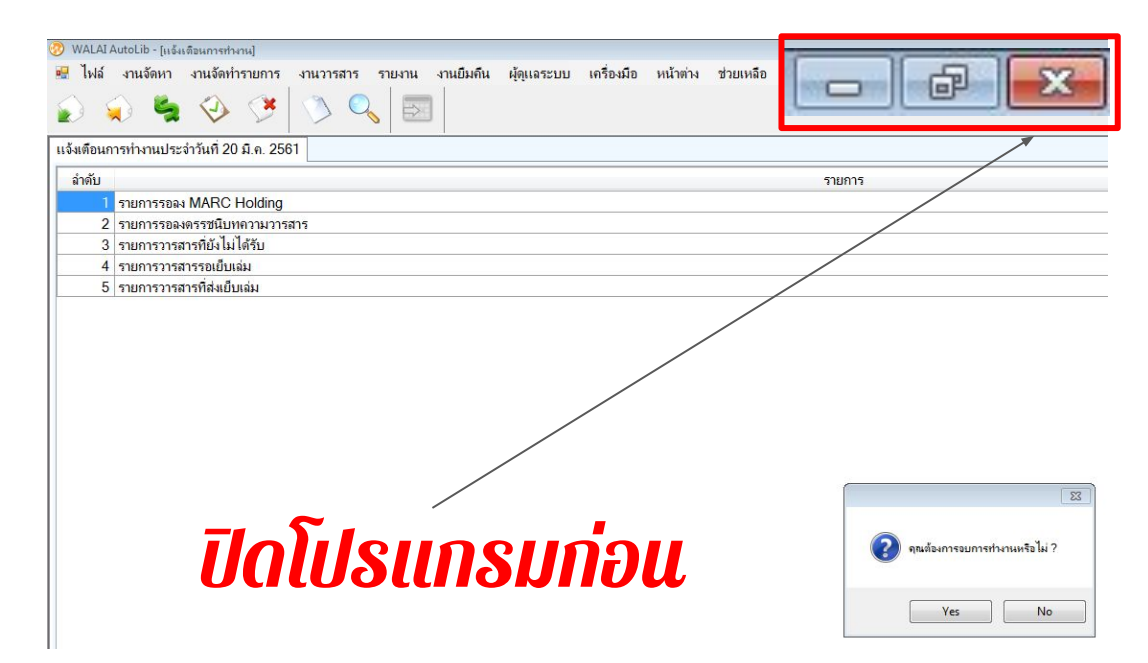

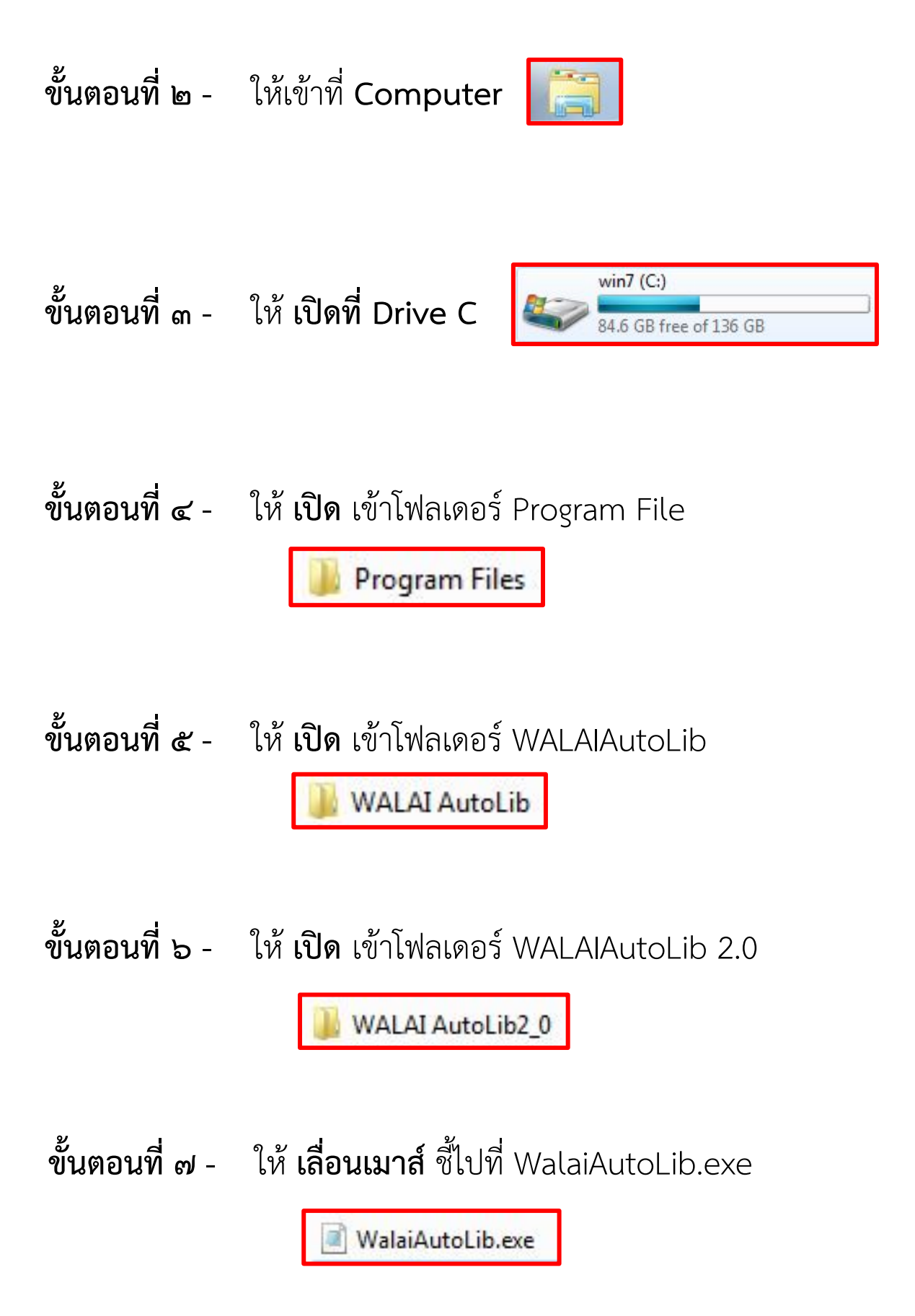

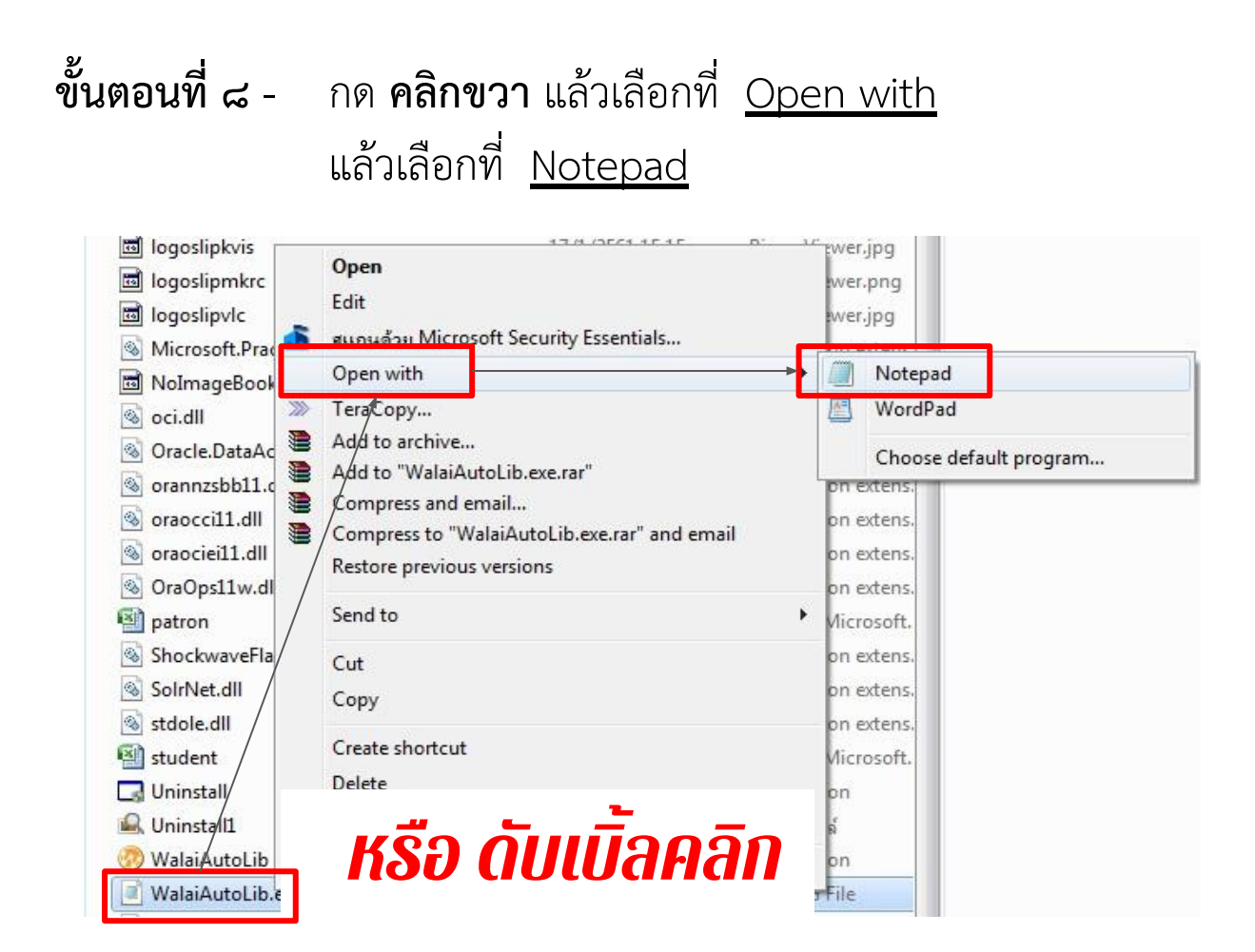

**ขั้นตอนที่ ๙** - เลื่อน ไปที่หัวข้อ <u>connectionStrings</u>

<connectionStrings/>
<appSettings>
<add key="locationID" value="5"/>
<add key="NumOfCopySlip" value="1"/>
<add key="GrpSumCirFlag" value="1"/>
<add key="FineHolidayFlag" value="0"/>
<add key="UseGmailFlag" value="1"/>
<add key="SelectTabPatron" value="0"/>

ขั้นตอนที่ ๑๐ - มองหาที่หัวข้อ <u>locationID</u>

<add key="locationID" value="5"/>

**ขั้นตอนที่ ๑๑** - ให้ **แก้ไขตัวเลข** ในหัวข้อ <u>locationID</u>

้เลือกใส่ตัวเลข ตามสาขาห้องสมุดของผู้ใช้งาน ดังนี้

ตัวเลข 1 สาขาโชติเวช
ตัวเลข 2 สาขาพณิชยการพระนคร
ตัวเลข 3 สาขาชุมพรเขตรอุดมศักดิ์
ตัวเลข 4 สาขาเทเวศร์
ตัวเลข 5 สาขาพระนครเหนือ

<connectionStrings/>
 <appSettings>
 <add key="locationID" value="5">>
 <add key="locationID" value="5">>
 <add key="NumOfCopySlip" value="2"/>
 <add key="GrpSumCirFlag" value="1"/>
 <add key="FineHolidayFlag" value="0"/>
 <add key="UseGmailFlag" value="1"/>
 <add key="SelectTabPatron" value="0"/></add key="SelectTabPatron" value="0"/>
</add key="SelectTabPatron" value="0"/>
</add key="SelectTabPatron" value="0"/>
</add key="SelectTabPatron" value="0"/>
</add key="SelectTabPatron" value="0"/>
</add key="SelectTabPatron" value="0"/>
</add key="SelectTabPatron" value="0"/>
</add key="SelectTabPatron" value="0"/>
</add key="SelectTabPatron" value="0"/>
</add key="SelectTabPatron" value="0"/>
</add key="SelectTabPatron" value="0"/>
</add key="SelectTabPatron" value="0"/>
</add key="SelectTabPatron" value="0"/>
</add key="SelectTabPatron" value="0"/>
</add key="SelectTabPatron" value="0"/>
</add key="SelectTabPatron" value="0"/>
</add key="SelectTabPatron" value="0"/>
</add key="SelectTabPatron" value="0"/>
</add key="SelectTabPatron" value="0"/>
</add key="SelectTabPatron" value="0"/>
</add key="SelectTabPatron" value="0"/>
</add key="SelectTabPatron" value="0"/>
</add key="SelectTabPatron" value="0"/>
</add key="SelectTabPatron" value="0"/>
</add key="SelectTabPatron" value="0"/>
</add key="SelectTabPatron" value="0"/>
</add key="SelectTabPatron" value="0"/>
</add key="SelectTabPatron" value="0"/>
</add key="SelectTabPatron" value="0"/>
</add key="SelectTabPatron" value="0"/>
</add key="SelectTabPatron" value="0"/>
</add key="SelectTabPatron" value="0"/>
</add key="SelectTabPatron" value="0"/>
</add key="SelectTabPatron" value="0"/>
</add key="SelectTabPatron" value="0"/>
</add key="SelectTabPatron" value="0"/>
</add key="SelectTabPatron" value="0"/>
</add key="SelectTabPatron" value="0"/>
</add key="SelectTabPatron" value="0"/>
</add key="SelectTabPatron" value="0"/>
</add key="SelectTabPatron" value="0"/>
</add key="SelectTabPatron" value="0"/>
</add key="SelectTabPatron" value="0"/>

ขั้นตอนที่ ๑๒ - ให้เลือกที่ File แล้วเลือกที่ Save As.. เลือกไว้ที่ 🔲 Desktop

| File | Edit Format                                     | View  | Help           |
|------|-------------------------------------------------|-------|----------------|
|      | New                                             | Ctrl+ | N <b>¦</b> "1. |
|      | Open                                            | Ctrl+ | °  >           |
|      | Save                                            | Ctrl+ | s ons          |
|      | Save As                                         |       | oup            |
|      | Page Setup                                      |       | i na           |
|      | Print                                           | Ctrl+ | 🖻 i na         |
|      | Exit                                            |       | irou           |
| _    | <sec< td=""><td>tior</td><td>n name</td></sec<> | tior  | n name         |

ขั้นตอนที่ ๑๓ - เมื่อได้กด Save แล้ว ให้กด ปิดหน้าต่าง Notepad

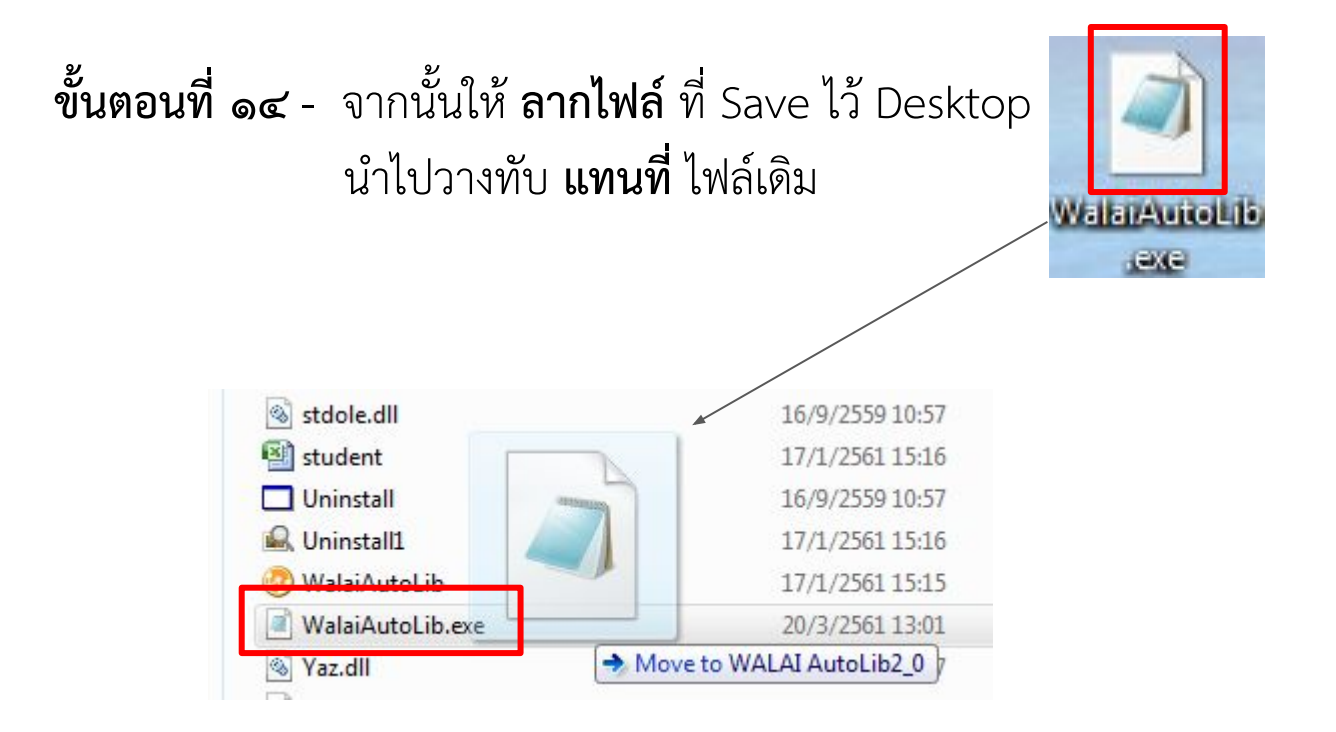

**ขั้นตอนที่ ๑๕** - จากนั้น **เปิดโปรแกรม** Walai AutoLib แล้วลงชื่อเข้าสู่ระบบ

| ชื่อผู้ใช้: |
|-------------|
| theerapat   |
| รหัสผ่าน:   |
|             |

## **ขั้นตอนที่ ๑๖** - เมื่อเข้าโปรแกรมแล้ว ตำแหน่งของผู้ใช้งานเปลี่ยนไป ตามที่ได้ตั้งค่าไว้

| 🕐 WALAI AutoLib - (แล้งเสียนการทำงาน)                                                 |                                                                                                    |                                                                                                    |
|---------------------------------------------------------------------------------------|----------------------------------------------------------------------------------------------------|----------------------------------------------------------------------------------------------------|
| 😤 ไฟล์ งานจัดหา งานจัดท่ารายการ งานวารสาร รายงาน งานยืมคืน ผู้ดูแลระบบ เครื่องมือ หน้ | าต่าง ช่วยเหลือ                                                                                                 | - 6                                                                                                    |
|                                                                                       |                                                                                                    |                                                                                                    |
|                                                                                       |                                                                                                    |                                                                                                    |
| แจ้ลด้อนการทำงานประจำวันที่ 20 ม.ค. 2561                                              |                                                                                                    |                                                                                                    |
| สำลับ                                                                                 | 514015                                                                                                    | สำนาน                                                                                                    |
| 1 STURTSSRAW MARC Holding                                                             |                                                                                                    | 2 80/504                                                                                                    |
| 2 รายการรอลงตรรชนิบทความวารสาร                                                        |                                                                                                    | 2582 ฉบับ                                                                                                    |
| 3 รายการวารสารที่ยังไม่ได้รับ                                                         |                                                                                                    | ไม่มีงานถังในระบบ                                                                                               |
| 4 รายการวารสารรอเย็บเล่ม                                                              |                                                                                                    | 26 ລມັນ                                                                                                    |
| 5 รายการวารสารที่ส่งเย็บเล่ม                                                          |                                                                                                    | 15 ชื่อเรื่อง                                                                                                   |
|                                                                                       |                                                                                                    |                                                                                                    |
|                                                                                       |                                                                                                    |                                                                                                    |
|                                                                                       |                                                                                                    |                                                                                                    |
|                                                                                       |                                                                                                    |                                                                                                    |
|                                                                                       |                                                                                                    |                                                                                                    |
|                                                                                       |                                                                                                    |                                                                                                    |
|                                                                                       |                                                                                                    |                                                                                                    |
|                                                                                       |                                                                                                    |                                                                                                    |
|                                                                                       |                                                                                                    |                                                                                                    |
|                                                                                       |                                                                                                    |                                                                                                    |
|                                                                                       |                                                                                                    |                                                                                                    |
|                                                                                       |                                                                                                    |                                                                                                    |
|                                                                                       |                                                                                                    |                                                                                                    |
|                                                                                       |                                                                                                    |                                                                                                    |
|                                                                                       |                                                                                                    |                                                                                                    |
|                                                                                       |                                                                                                    |                                                                                                    |
|                                                                                       |                                                                                                    |                                                                                                    |
|                                                                                       |                                                                                                    |                                                                                                    |
|                                                                                       |                                                                                                    |                                                                                                    |
|                                                                                       |                                                                                                    |                                                                                                    |
|                                                                                       |                                                                                                    |                                                                                                    |
|                                                                                       |                                                                                                    |                                                                                                    |
|                                                                                       |                                                                                                    |                                                                                                    |
|                                                                                       |                                                                                                    |                                                                                                    |
|                                                                                       |                                                                                                    |                                                                                                    |
|                                                                                       |                                                                                                    |                                                                                                    |
|                                                                                       |                                                                                                    |                                                                                                    |
|                                                                                       |                                                                                                    |                                                                                                    |
|                                                                                       |                                                                                                    |                                                                                                    |
|                                                                                       |                                                                                                    |                                                                                                    |
|                                                                                       |                                                                                                    |                                                                                                    |
|                                                                                       |                                                                                                    |                                                                                                    |
|                                                                                       |                                                                                                    | เข้าสุ่มมุการทำงา                                                                                               |
|                                                                                       |                                                                                                    |                                                                                                    |
| 203 158 233 1 wuli                                                                    | h theorena (a)                                                                                                  | Ruld 17-9 9 - 2561 14:30                                                                                        |
| 20J. 130.233.1 (B) Wull                                                               |                                                                                                    | JL DUIG 17 N. 4. 2001 14.00                                                                                     |
|                                                                                       | Contraction of the second second second second second second second second second second second second second s | energy of the second second second second second second second second second second second second second second |
|                                                                                       |                                                                                                    |                                                                                                    |